## tuapp: Confirmación a través de eBROU

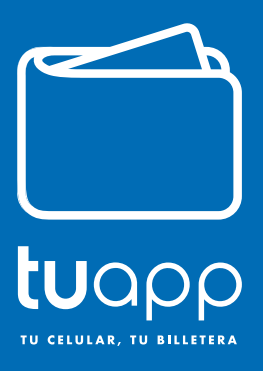

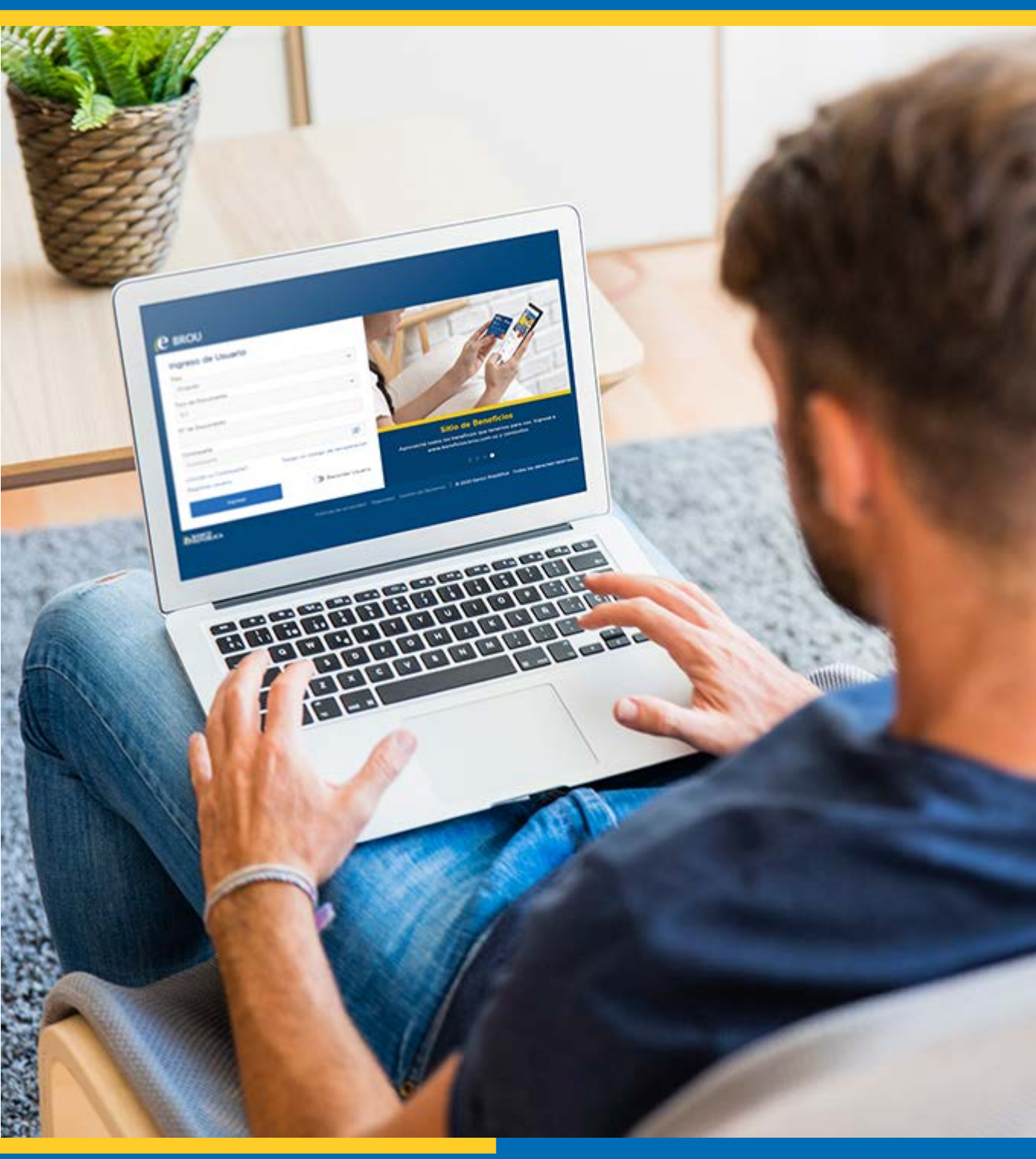

Más info. BROU.COM.UY

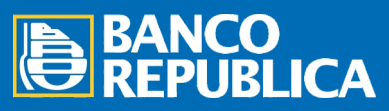

Si tenés llave digital, ya sea física o virtual, seguí los siguientes pasos para confirmar la adhesión de tu cuenta a tuapp por eBROU:

Ingresá a tu eBROU con usuario y clave.

| Ingreso de Usuario     |                                 |                                                                |
|------------------------|---------------------------------|----------------------------------------------------------------|
| País                   |                                 |                                                                |
| Uruguay                | ~                               |                                                                |
| Tipo de Documento      |                                 |                                                                |
| C.I.                   | ~                               | No. Section                                                    |
| N° de Documento        |                                 |                                                                |
| Contraseña             |                                 |                                                                |
| Contraseña             | Ø                               |                                                                |
| ¿Olvidó su Contraseña? | Tengo un código de recuperación | Sitio de Beneficios                                            |
| Registrar usuario      |                                 | Aprovechá todos los beneficios que tenemos para vos. Ingresá a |
| Ingresar               | 🕥 Recordar Usuario              | www.beneficios.brou.com.uy y conocelos.                        |
|                        |                                 |                                                                |

2

Una vez logueado, ingresá al menú "Consultar", opción "Multipagos" y dentro de ésta a "Billeteras Electrónicas". Allí aparecerá la adhesión en estado "Pendiente de Confirmación". Para confirmar la acción hacé click sobre esa adhesión.

| <b>e</b> BROU      | Inicio 🕶 Consulta   | r → Operar → Admini | strar 🕶     |                               | Hola, ANDRÉS CARES                                                    |
|--------------------|---------------------|---------------------|-------------|-------------------------------|-----------------------------------------------------------------------|
| Billeteras Electro | ónicas<br>Bienvenio | do, NATALIA, PIREZ  |             |                               | Guardar Q. Buscar<br>Agregar                                          |
| Servicio           | Número              | Documento           | Cuenta \$   | Cuenta U\$S                   | Estado                                                                |
|                    | 09911111            | Li - rolisuss       |             |                               | Pendiente de confirmación                                             |
| BANCO<br>REPUBLICA |                     |                     | Politices d | e privacidad Seguridad Gestic | n de Reclamos 🔰 © 2020 Banco República. Todos los derechos reservados |

Luego seleccioná las cuentas que deseas asociar como medio de pago BROU y de las cuales se debitarán los importes de las transacciones que realices a través de tuapp. Podrás adherir hasta una cuenta en pesos uruguayos y una en dólares.

| A REAL AND A REAL PROFESSION                                                                                 | tera Electrónica                                                                                                    | · ugur settrore                                              |                      |             |
|----------------------------------------------------------------------------------------------------|----------------------------------------------------------------------------------------------------|--------------------------------------------------------------|----------------------|-------------|
| _                                                                                                    |                                                                                                    | \$+ Transferir a cuenta propio                               | a                    |             |
| 0                                                                                                    |                                                                                                    | S→ Transferir a cuenta de ter                                | rcero                |             |
| greso de Datos                                                                                               | Confirmación Resultado                                                                                                    |                                                              |                      |             |
| ondiciones generales del serv                                                                                | icio                                                                                                    | Pagar tarjeta propia                                         |                      |             |
| er las Condiciones Generales del                                                                             | iistema de Billeteras Electrónicas BROU                                                                                                    | Solicitar préstamo                                           |                      |             |
| Al confirmar esta operación, u<br>condiciones de dicho servicio<br>Dependencia del BROU,                     | sted está contratando el Sistema de Billeteras Electrónicas BROU y declara haber leido y aceptado las<br>las que se encuentran publicadas en http://www.brou.com.uy/ y también disponibles en cualquier | COTIZACIONES                                                 |                      |             |
| ondiciones particulares del se                                                                               | rvicio                                                                                                    | Moneda                                                       | Compra               | Venta       |
| er las Condiciones Particulares de                                                                           | I Servicio Seleccionado                                                                                                    | Dólar eBROU                                                  | 37,70                | 38,3        |
| Al confirmar esta operación, u                                                                               | sted qeclara haber leido y aceptado las Condiciones Particulares del Servicio seleccionado, las que se                                                                                                  | Dólar                                                        | 41,43                | 45,63       |
| encuentran publicadas en htt                                                                                 | //www.brou.com.uy/ y también disponibles en cualquier Dependencia del BROU.                                                                                                    | Euro                                                         | 45,78                | 52,8        |
| atos de la billetera electrónic                                                                              | i                                                                                                    | i 🔚 UI                                                       |                      | 4,13750     |
|                                                                                                    |                                                                                                    | Cotizaciones y Arbitrajes                                    |                      |             |
| ervicio                                                                                                    | tuapp                                                                                                    |                                                              |                      |             |
| ervicio<br>po de documento                                                                                   | tuapp<br>C.I.                                                                                                    |                                                              |                      |             |
| rvicio<br>po de documento<br>úmero de documento                                                              | luapp<br>C.I.<br>76015055                                                                                                    | LLAVE DIGITAL                                                |                      |             |
| rvicio<br>po de documento<br>imero de documento<br>imero de servicio                                         | Nuqpp<br>C.I.<br>76015055<br>099111111                                                                                                    | LLAVE DIGITAL                                                |                      | o r. 11     |
| rvicio<br>po de documento<br>imero de documento<br>imero de servicio<br>ienta en pesos                       | Nuqpp<br>C.l.<br>76015055<br>09111111<br>Seleccione                                                                                                    | LLAVE DIGITAL<br>Para solicitar una llave digit              | al presione el botón | Solicitar . |
| rvicio<br>po de documento<br>úmero de documento<br>úmero de servicio<br>uente en pesos                       | tuopp<br>C.I.<br>76015055<br>09111111<br>Seleccione                                                                                                    | LLAVE DIGITAL<br>Para solicitar una llave digit<br>Solicitar | al presione el botón | Solicitar . |
| rvicio<br>oo de documento<br>imero de documento<br>imero de servicio<br>ienta en pesos<br>enta en dolores    | tuopp<br>C.I.<br>76015055<br>099111111<br>Selecciona V<br>Selecciona V                                                                                                    | LLAVE DIGITAL<br>Para solicitar una llave digit<br>Solicitar | al presione el botón | Solicitar . |
| ervicio<br>ipo de documento<br>úmero de documento<br>úmero de servicio<br>uenta en pesos<br>Jente en dólores | Nuopp<br>C.I.<br>76015055<br>099111111<br>Seleccione                                                                                                    | LLAVE DIGITAL<br>Para solicitar una llave digit<br>Solicitar | al presione el botón | Solicitar . |

4

Para completar la adhesión ingresá tu clave de eBROU y el código generado por tu llave digital.

| - Confirmar Alta de B                                | illetera Electrónica                                         |           | Pagar servicio                                    |                  |             |
|------------------------------------------------------|--------------------------------------------------------------|-----------|---------------------------------------------------|------------------|-------------|
| 0                                                    | 2                                                            |           | <ul> <li>Transferir a cuenta de tercen</li> </ul> | ,                |             |
| igreso de Datos<br>latos de la billetera electrónica | Confirmación                                                 | Resultado | Pagar tarjeta propia                              |                  |             |
| ervicio                                              | fuapp                                                        |           | Solicitar préstamo                                |                  |             |
| po de documento                                      | C.I.                                                         |           |                                                   |                  |             |
| úmero de documento                                   | 76015055                                                     |           | COTIZACIONES                                      |                  |             |
| úmero de servicio                                    | 099111111                                                    |           | Moneda                                            | Compra           | Venta       |
| ienta en pesos                                       | CC 130493729-00003 (130493729-00003) \$                      |           | Dólar eBROU                                       | 37,70            | 38,3        |
| El alta efectiva de este servicio                    | puede demorar hasta 48 hrs luego de confirmada la operación. |           | Dólar                                             | 41,43            | 45,63       |
|                                                      |                                                              |           | Euro                                              | 45,78            | 52,87       |
| gresar credenciales para                             | confirmar operación                                          |           | iii UI                                            |                  | 4,13750     |
| ave digital                                          |                                                              |           | Cotizaciones y Arbitrajes                         |                  |             |
| ij: 120573                                           | ø                                                            |           |                                                   |                  |             |
|                                                      |                                                              |           | LLAVE DIGITAL                                     |                  |             |
| Contirmar Cancelar                                   |                                                              |           | Para solicitar una llave digital p                | resione el botón | Solicitar . |
|                                                      |                                                              |           |                                                   |                  |             |
|                                                      |                                                              |           | Solicitar                                         |                  |             |

Una vez que te aparezca el mensaje "La operación se ha procesado correctamente", podrás finalizar el proceso desde la aplicación en tu celular.

| Confirmar Alta de          | Billetera Electrónica                      |              | Pagar servicio                           |                |
|----------------------------|--------------------------------------------|--------------|------------------------------------------|----------------|
| Comman Alta de             |                                            | \$*          | Fransferir a cuenta propia               |                |
| 0                          | <b>O</b>                                   |              | fransferir a cuenta de tercero           |                |
| greso de Datos             | Confirmación                               | Resultado    |                                          |                |
|                            | La operación se ba procesado correctamente |              | <sup>2</sup> agar tarjeta propla         |                |
|                            |                                            | ( <u>0</u> ) | Solicitar préstamo                       |                |
| Guardar                    |                                            | COTI         | ACIONES                                  |                |
| atos de la billetera elect | rónica                                     | Mone         | ia Comr                                  | ora Vent       |
| mero de la operación       | 2007130000001981                           |              | iólar eBROU 37,                          | 70 38,3        |
| vicio                      | tugop                                      | · 📰 c        | iólar 41,                                | 43 45,6        |
| o de documento             | C.I.                                       |              | uro 45,                                  | 78 52,8        |
| mero de documento          | 76015055                                   | 🗮 U          | 4                                        | 4,1375         |
| mero de servicio           | 099111111                                  | Cotiza       | ciones y Arbitrajes                      |                |
| enta en pesos              | CC 130493729-00003 (130493729-00003) \$    |              |                                          |                |
| cha de solicitud           | 13/07/2020 13:38                           | 11.42        | E DICITAL                                |                |
| cha de realización         | 13/07/2020 13:38                           | LCAV         | - DIOTAC                                 | Collebar       |
|                            | N                                          | Paras        | olicitar una llave digital presione el p | oton Solicitar |
| Mas detalles               | htt                                        |              | Colicitar                                |                |

## Más info. BROU.COM.UY